## GRAPHTEC

# Cutting Master for DLC インストールガイド

CMforDLC10-UM-502

## 目次

はじめに 注意事項 本説明書に関する注意 登録商標について 著作権について

### 1. Cutting Master for DLC をセットアップする (Windows 環境)

1-1. Cutting Master for DLC のインストール

1-2. 使用許諾について

1-3. ユーザーマニュアルについて

### 2. Cutting Master for DLC をセットアップする (Mac 環境)

2-1. Cutting Master for DLC のインストール

2-2.使用許諾について

2-3. ユーザーマニュアルについて

### 3. Cutting Master for DLC を起動する 3-1. Illustrator からの起動方法 3-2. CoreIDRAW からの起動方法 (Windows 環境)

### はじめに

Cutting Master for DLC は、Adobe Illustrator / CorelDRAW (Windows 環境のみ) のプラグインソフトウェア です。

印刷したデザインデータを DLC1000 で正確にカットするためのトンボ設定や、ラベル制作に使用できる便利な 機能を搭載しています。

Illustrator / CorelDRAW のデザイン (オブジェクトデータ)をDLC1000へ出力して、簡単にデザインカットを行うことができます。

### 注意事項

Cutting Master for DLC (以下「ソフトウェア」) について

- ●本ソフトウェアに関する全ての著作権は、Silhouette Research & Technology Limited 社(以下「SRT 社」) に帰属します。
- ●本ソフトウェアを使用するためには、SRT 社との使用許諾契約に同意する必要があります。
- ●本書で使用している画面は、実際の画面と異なる場合があります。 また、記載している画面、機能名称などは、予告なしに変更することがあります。
- ●ウイルス検知プログラムやシステムに常駐するプログラムがある場合は、あらかじめ終了しておいてください。
- ●管理者権限を持つアカウントでパソコンにログインしてください。
- ●最新の対応 OS は、弊社ホームページにてご確認ください。
- ●Illustrator および CorelDRAW の対応 Version は、弊社ホームページにてご確認ください。 (http://www.graphtec.co.jp)

#### 本説明書に関する注意事項

- (1) 本書の内容の一部、または全部を複写・転写することを禁止します。
- (2) 本書の内容および製品の仕様は、将来予告なしに変更することがあります。
- (3) 本書および製品につきましては万全を期しておりますが、万一ご不明な点や誤り等にお気づきの点がございましたら、弊社までご連絡ください。
- (4) 本書および製品を運用した結果の影響につきましては、(3) の項に関わらず責任を負いかねますのでご了承 ください。

#### 登録商標について

- Windows<sup>®</sup> は、米国 Microsoft<sup>®</sup> Corporation の米国およびその他の国における商標または登録商標です。
- Mac は、米国および他の国々で登録された Apple Inc. の商標です。
- Adobe<sup>®</sup> Illustrator は、アドビシステムズ社の商標または登録商標です。
- CorelDRAW<sup>®</sup> は、コーレル社の商標または登録商標です。
- 記載された会社名・ロゴ・製品名などは、該当する各社の商標または登録商標です。

#### 著作権について

本説明書は、グラフテック株式会社が全ての著作権を保有しています。

## 1. Cutting Master for DLC をセットアップする

(Windows 環境)

## 1-1. Cutting Master for DLC のインストール

Cutting Master for DLC のインストールを行います。 Illustrator / CoreIDRAW を起動している場合、必ず終了してください。

**1.** 製品に付属されている [USER GUIDE & SOFTWARE DVD] をパソコンにセットします。 ソフトウェアの [ユーザーアカウント制御] 画面が表示されます。

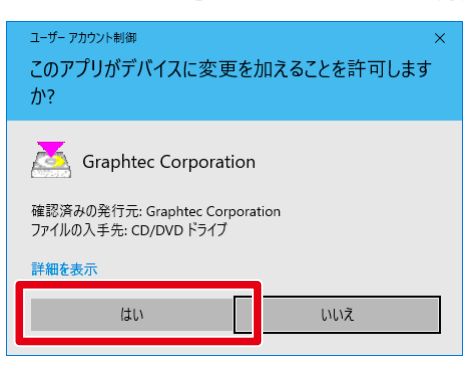

[はい] をクリックします。

2. インストーラーの [スタート] 画面が表示されます。

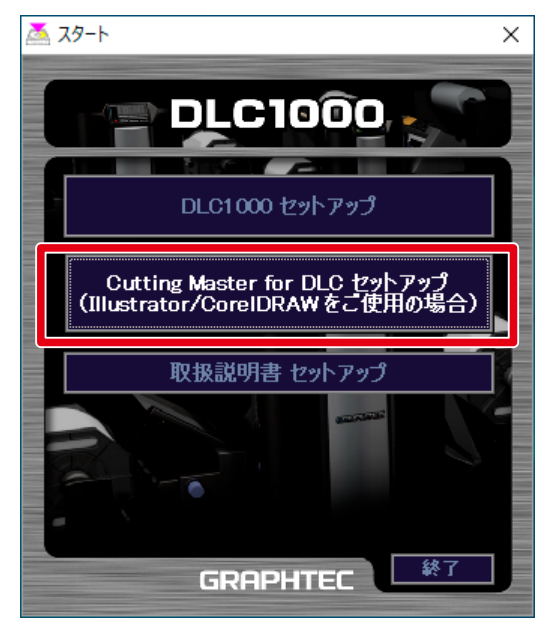

| 確認                                |
|-----------------------------------|
| [スタート] 画面が表示されない場合                |
| DVD-ROM 内の [MultiSetup.exe] をダブルク |
| リックします。                           |
| 詳しくは、4ページ、5ページの「確認」を参             |

照してください。

[スタート] 画面から [ Cutting Master for DLC セットアップ ] ボタンをクリックします。 以降、ウィザードに従ってインストールします。

※ 付属している DVD のバージョンによっては、スタート画面に [Cutting Master for DLC セットアップ] ボタンが表示されない場合があります。この場合は、弊社 Web サイトからダウンロードしてインストー ルを行ってください。(http://www.graphtec.co.jp)

弊社 Web サイトからダウンロードしたファイルは、圧縮されています。圧縮ファイルを解凍後、「ダウン ロードファイル名 .exe」をダブルクリックして、インストールを行ってください。

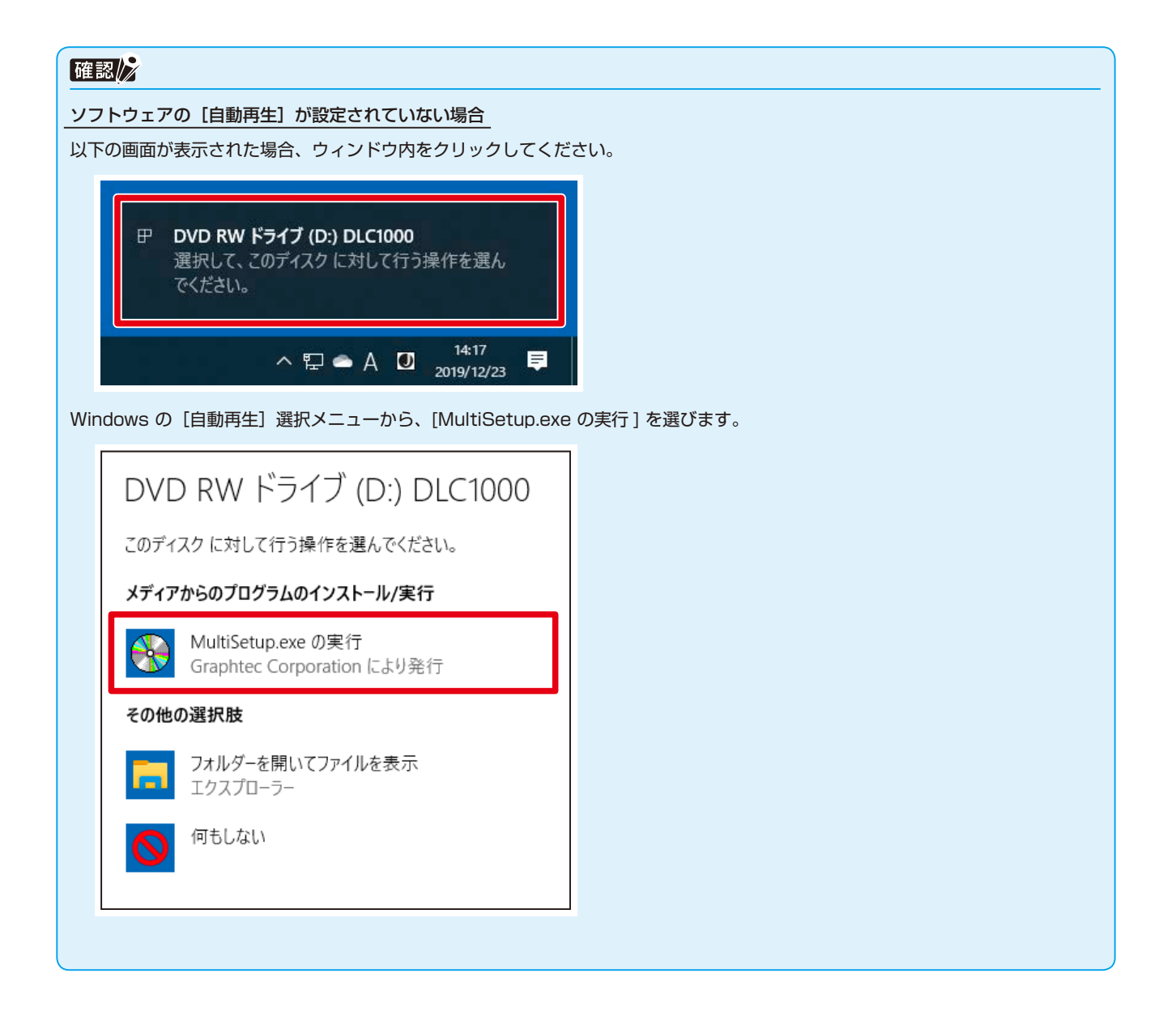

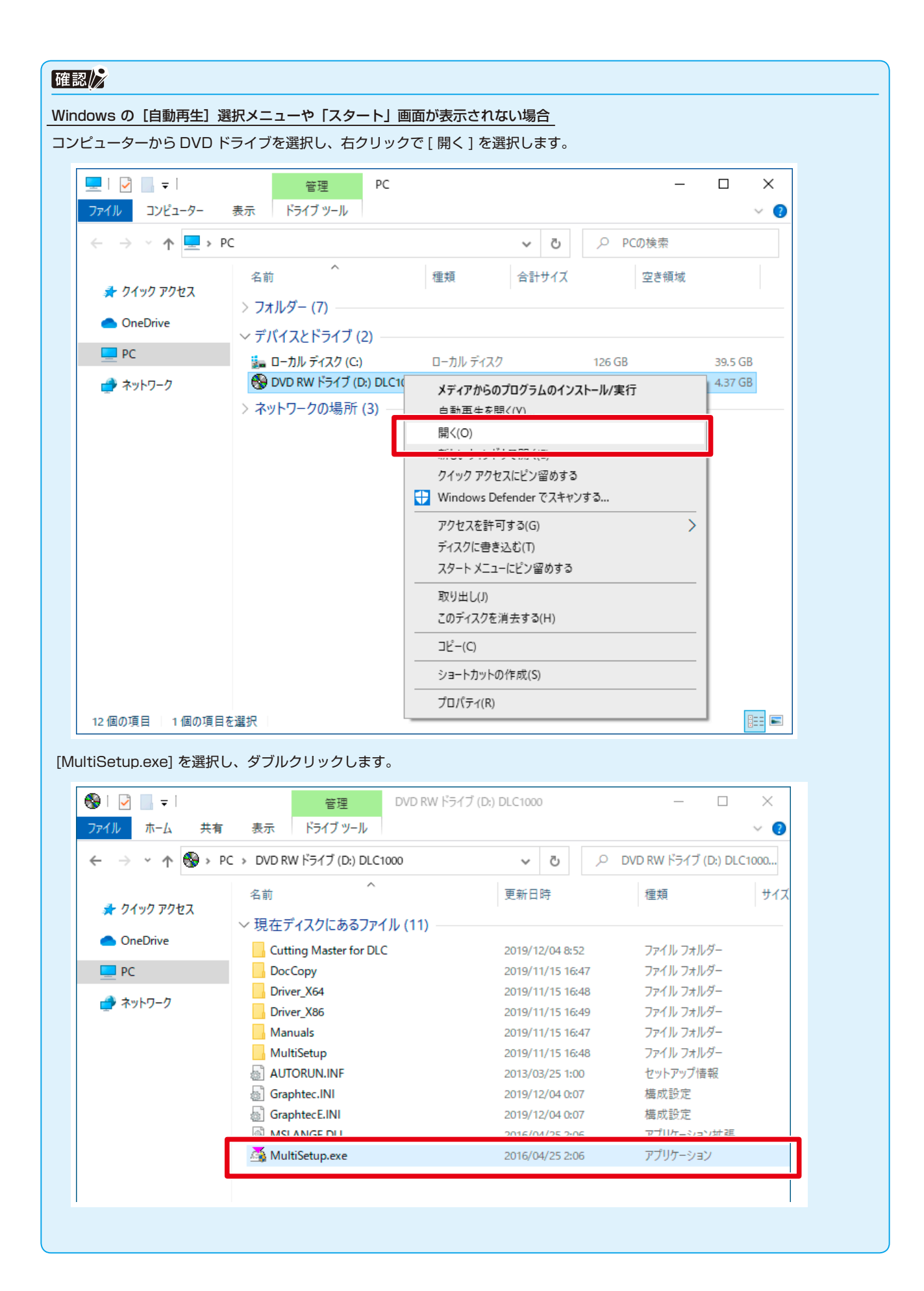

### 1. Cutting Master for DLCをセットアップする(Windows環境)

3. インストール開始画面が表示されます。

[Next] ボタンをクリックします。

| 🐯 Cutting Master for DLC Setu | p                                                                                                    | × |
|-------------------------------|----------------------------------------------------------------------------------------------------|---|
|                               | Cutting Master for DLC Setup                                                                                                    |   |
|                               | The Setup Wizard will install Cutting Master for DLC on your<br>computer. Click "Next" to continue or "Cancel" to exit the<br>Setup Wizard. |   |
|                               | < Back Next > Cancel                                                                                                    |   |

**4.** [Next] ボタンをクリックします。

※インストール先のフォルダを変更する場合は、[Browse] ボタンをクリックします。

| 🞇 Cutting Master for DLC Setup                                                             | -         |             | ×   |
|--------------------------------------------------------------------------------------------|-----------|-------------|-----|
| Cutting Master for DLC                                                                     |           | ١           |     |
| To install in this folder, click "Next". To install to a different folder, en<br>"Browse". | ter it be | low or clic | k   |
| :¥Program Files¥Graphtec Corporation¥Cutting Master for DLC¥                               |           | Browse      |     |
|                                                                                            |           |             |     |
|                                                                                            |           |             |     |
|                                                                                            |           |             |     |
| Advanced Installer                                                                         | >         | Cano        | cel |

5. [Install] ボタンをクリックします。

| 👺 Cutting Master for DLC Setup                                                                                                    | ×  |
|----------------------------------------------------------------------------------------------------|----|
| Cutting Master for DLC                                                                                                    |    |
| Click "Install" to begin the installation. If you want to review or change any of your installation settings, click "Back". Click "Cancel" to exit the wizard.                                                                                                    |    |
|                                                                                                    |    |
|                                                                                                    |    |
| Advanced Installer < Back Cancel Cancel Canc | el |

ボタンにシールドアイコンがある場合(弊社 Web サイトからダウンロードした場合など)

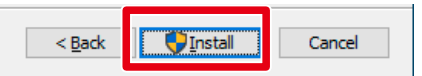

以下の[ユーザーアカウント制御] 画面が表示されます。

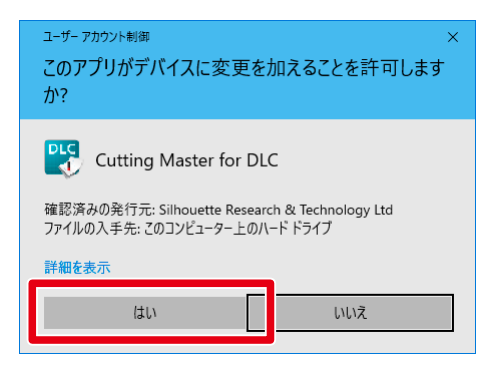

[はい] をクリックします。

### 1. Cutting Master for DLCをセットアップする (Windows環境)

6. インストールが開始されます。(環境により時間がかかる場合があります。)

| 😵 Cutting Master for DLC Setup 🛛 🗙                                                                 |                                     |   |  |  |  |
|----------------------------------------------------------------------------------------------------|-------------------------------------|---|--|--|--|
| Cutting Master for DLC                                                                             |                                     |   |  |  |  |
| Please wait while the Setup Wizard installs Cutting Master for DLC. This may take several minutes. |                                     |   |  |  |  |
| Status:                                                                                            | Extracting files from archive       |   |  |  |  |
|                                                                                                    |                                     |   |  |  |  |
|                                                                                                    |                                     |   |  |  |  |
|                                                                                                    |                                     |   |  |  |  |
|                                                                                                    |                                     |   |  |  |  |
|                                                                                                    |                                     |   |  |  |  |
| Hovanced Installer                                                                                 | < <u>B</u> ack <u>N</u> ext > Cance | I |  |  |  |

**7.** [Finish] ボタンをクリックします。

| 👺 Cutting Master for DLC Setu | ıp                                                  | × |
|-------------------------------|-----------------------------------------------------|---|
|                               | Cutting Master for DLC<br>Installation is Complete  |   |
|                               | Click the "Finish" button to exit the Setup Wizard. |   |
|                               |                                                     |   |
|                               | < <u>B</u> ack Einish Cancel                        |   |

以上で、インストールは終了です。

## 1-2. 使用許諾について

Cutting Master for DLC をはじめて起動したとき、使用許諾画面で同意が必要です。

1. 使用許諾(EULA)画面が表示されます。

記載内容を確認後、[同意します] ボタンをクリックします。

| Cutting Master for DLC                                                                                                    |  |  |  |
|----------------------------------------------------------------------------------------------------|--|--|--|
| Cutting Master for DLCエンドユーザライセンス契約について                                                                                                   |  |  |  |
| 著作権情報                                                                                                    |  |  |  |
| 全てのファイル、データ、ドキュメント及びその他の著作物(本文においては総称しグラフテック株式会社が販売し、提供する「ソフトウエア」という。)の著作権は<br>Silhouette Research & Technology Ltdが保有しています。              |  |  |  |
| 前述の著作権のある著作物は著作権法のみならず知的所有権に関するその他の法律および条約の下で保護されています。                                                                                    |  |  |  |
| 使用ライセンス                                                                                                    |  |  |  |
| 本ソフトウエアは、本ソフトウエアがインストールされたコンピュータ1台につき1ライセンスとし、使用者はその条件の下において、本ソフトウエアの非独占使用権を有<br>するものとします。                                                |  |  |  |
| 禁止事項                                                                                                    |  |  |  |
| (1) 契約上規定されていない限り、本ソフトウエアをコピーすることは禁じられています。                                                                                               |  |  |  |
| (2) 本ソフトウエアが生成し、提供するCutting Master for DLC のファイルフォーマットを含め、本ソフトウエアのリバースエンジニアリング、逆コンパイル、逆アセン<br>ブル、修正、変更、または派生的なソフトウエアの作成を禁じます。             |  |  |  |
| (3) ソースコード、ヘルプファイル、またはコードユニットを含む本ソフトウエアの一部を利用、複製、または流通させることを禁じます。                                                                         |  |  |  |
| (4) グラフテック株式会社による書面での明示的同意なく、第3者に本ソフトウエアを譲渡、頒布または自動的公衆送信可能にすることを禁じます。                                                                     |  |  |  |
| (5)本ソフトウエアがファームウエアとの通信に利用する手法を模倣、または複製することを目的として、本ソフトウエアが通信するハードウエアシステムのファームウエ<br>アをリバースエンジニアリング、逆コンパイル、逆アセンブルする手段として本ソフトウエアを使用することを禁じます。 |  |  |  |
| (6) 茶店茶住起た削除 キャナホ 南1 かい で / だ さい                                                                                                    |  |  |  |
| 同意しませんの同意します                                                                                                    |  |  |  |

## 1-3. ユーザーマニュアルについて

Cutting Master for DLC のユーザーマニュアルは、ソフトウェア起動後、[ヘルプ] – [ユーザーマニュアル] より確認することができます。

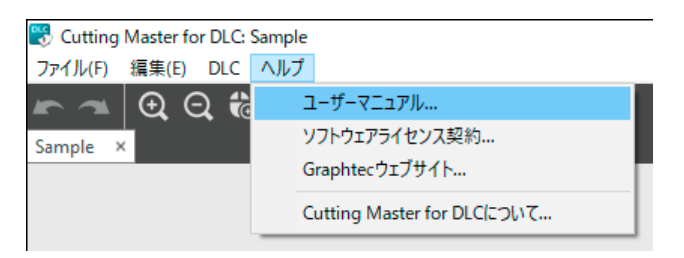

## 2. Cutting Master for DLC をセットアップする

(Mac 環境)

### 2-1. Cutting Master for DLC のインストール

Cutting Master for DLC のインストールを行います。 Illustrator を起動している場合、必ず終了してください。

- 1. 製品に付属されている「USER GUIDE & SOFTWARE DVD」をパソコンにセットします。
- 2. DVD内の「Mac」フォルダを開いて、「DLC\_Vxxxxx\_M6R.dmg」ファイルをダブルクリックします。

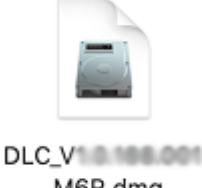

\_M6R.dmg

- ※ 付属している DVD のバージョンによっては、「Mac」フォルダがない場合があります。この場合は、弊 社 Web サイトからダウンロードしてインストールを行ってください。 (http://www.graphtec.co.jp) ダウンロードした zip 形式ファイルは自動的に解凍されます。解凍されない場合は、ダウンロードしたファ イルをダブルクリックして解凍してください。
- **3.** dmg ファイルが展開されて、「Cutting Master for DLC」フォルダが表示されます。 「Cutting Master for DLC Installer」アイコンをダブルクリックします。 以降、ウィザードに従ってインストールします。

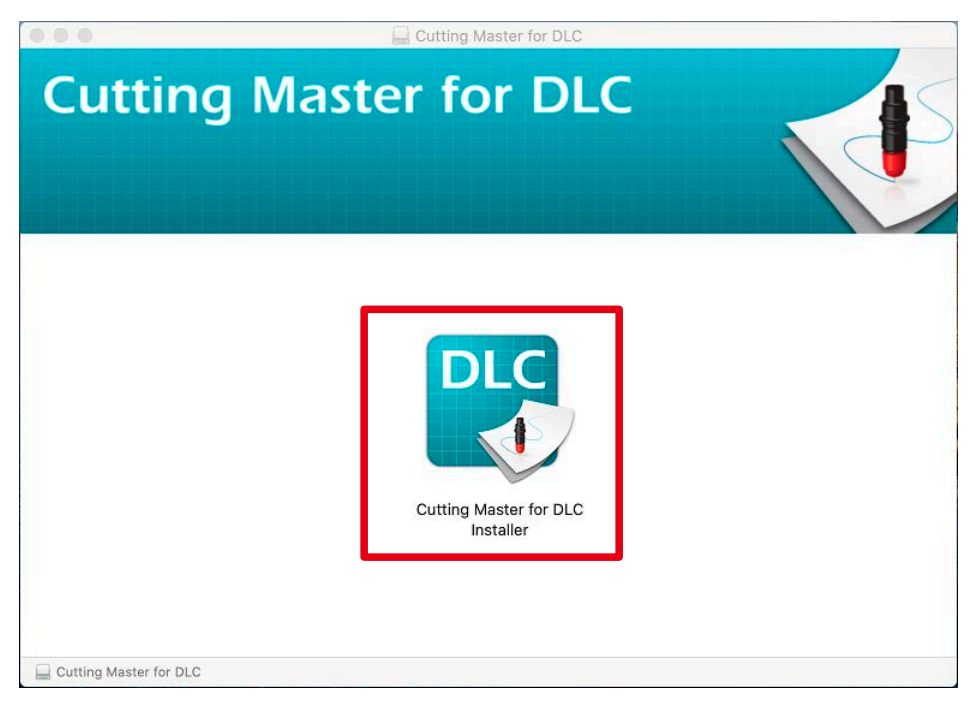

※弊社 Web サイトからダウンロードしてインストールを行った場合、「Gatekeeper」機能により以下の画面が表示されます。この場合は、[開く] ボタンをクリックしてください。

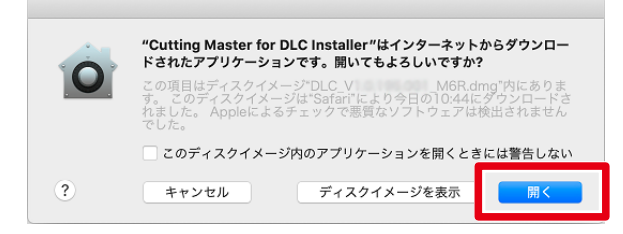

**4.** インストール開始画面が表示されます。 [NEXT] ボタンをクリックします。

| 00 | Cutting Master for DLC                                                                                             |
|----|----------------------------------------------------------------------------------------------------|
|    | Cutting Master for DLC Installer                                                                                   |
|    | The process will install Cutting Master for DLC on your<br>computer. Click "Next" to continue or "Cancel" to exit. |
|    |                                                                                                    |
|    | CANCEL                                                                                                    |

5. [NEXT] ボタンをクリックします。

※ ご使用の環境にインストールされている Illustrator を検索します。

| O Cutting Ma                               | aster for DLC    |  |  |
|--------------------------------------------|------------------|--|--|
| Cutting Master for DLC                     |                  |  |  |
|                                            |                  |  |  |
| Searching for applications to host Cutting | Master for DLC   |  |  |
| Adobe Illustrator CS 4                     | No Product Found |  |  |
| Adobe Illustrator CS 5                     | No Product Found |  |  |
| Adobe Illustrator CS 5.1                   | No Product Found |  |  |
| Adobe Illustrator CS 6                     | No Product Found |  |  |
| Adobe Illustrator CC                       | Product Found    |  |  |
| Adobe Illustrator CC 2014                  | Product Found    |  |  |
| Adobe Illustrator CC 2015                  | Product Found    |  |  |
| Adobe Illustrator CC 2015.3                | Product Found    |  |  |
| Adobe Illustrator CC 2017                  | Product Found    |  |  |
| Adobe Illustrator CC 2018                  | Product Found    |  |  |
| Adobe Illustrator CC 2019                  | Product Found    |  |  |
| Adobe Illustrator 2020                     | Product Found    |  |  |
|                                            |                  |  |  |
|                                            | CANCEL NEXT      |  |  |

### 2. Cutting Master for DLCをセットアップする (Mac環境)

6. [OK] ボタンをクリックします。

※ リソースフォルダーを作成するには、Cutting Master for DLC に管理者権限を与える必要があります。

| 00                 | Cutting Master for DLC                                          |
|--------------------|-----------------------------------------------------------------|
| Cutting N          | aster for DLC                                                   |
| Cutting Master for | DLC needs administrator permissions to create resource folders. |
|                    |                                                                 |
|                    |                                                                 |
|                    |                                                                 |
|                    |                                                                 |
|                    |                                                                 |
|                    |                                                                 |
|                    |                                                                 |
|                    | CANCEL OK                                                       |

管理者権限の「ユーザ名」、「パスワード」を入力して、[OK] ボタンをクリックします。

| Cutting Master for DLC Installerが変更を加えようとし<br>ています。<br>許可するにはパスワードを入力してください。 |
|------------------------------------------------------------------------------|
| ユーザ名:<br>パスワード:                                                              |
| キャンセル OK                                                                     |

7. インストールが開始します。

|                        | Cutting N | laster for DLC |
|------------------------|-----------|----------------|
| <b>Cutting Mas</b>     | ter for D | LC             |
|                        |           |                |
| Status of Installation |           |                |
| Adobe Illustrator CC   |           | Installing     |
| Adobe Illustrator CC   | 2014      | Installing     |
| Adobe Illustrator CC   | 2015      | Installing     |
| Adobe Illustrator CC   | 2015.3    | Installing     |
| Adobe Illustrator CC   | 2017      | Installing     |
| Adobe Illustrator CC   | 2018      | Installing     |
| Adobe Illustrator CC   | 2019      | Installing     |
| Adobe Illustrator 202  | 0         | Installing     |
|                        |           |                |
|                        |           | CANCEL NEXT    |

8. [NEXT] ボタンをクリックします。

| 000                        | Cutting Master for DLC |                 |  |
|----------------------------|------------------------|-----------------|--|
| Cutting Master             | for DLC                |                 |  |
| Status of Installation     |                        |                 |  |
| Adobe Illustrator CC       | Installation Complete  | ed Successfully |  |
| Adobe Illustrator CC 2014  | Installation Complete  | ed Successfully |  |
| Adobe Illustrator CC 2015  | Installation Complete  | ed Successfully |  |
| Adobe Illustrator CC 2015. | Installation Complete  | ed Successfully |  |
| Adobe Illustrator CC 2017  | Installation Complete  | ed Successfully |  |
| Adobe Illustrator CC 2018  | Installation Complete  | ed Successfully |  |
| Adobe Illustrator CC 2019  | Installation Complete  | ed Successfully |  |
| Adobe Illustrator 2020     | Installation Complete  | ed Successfully |  |
|                            | _                      |                 |  |
|                            | CANCEL                 | NEXT            |  |

9. [FINISH] ボタンをクリックします。

| 00 | Cutting Master for DLC                                                                     |                                       |
|----|--------------------------------------------------------------------------------------------|---------------------------------------|
|    | Cutting Master for DLC Installa<br>Click the Finish button to exit the C<br>DLC Installer. | ation Successful<br>utting Master for |
|    |                                                                                            | FINISH                                |

以上で、インストールは終了です。

## 2-2. 使用許諾について

Cutting Master for DLC をはじめて起動したとき、使用許諾画面で同意が必要です。

1. 使用許諾(EULA) 画面が表示されます。

記載内容を確認後、[同意します] ボタンをクリックします。

| Cutting Master for DLC                                                                                                    |  |  |
|----------------------------------------------------------------------------------------------------|--|--|
| Cutting Master for DLCエンドユーザライセンス契約について                                                                                                   |  |  |
| 善作権情報                                                                                                    |  |  |
| 全てのファイル、データ、ドキュメント及びその他の著作物(本文においては総称しグラフテック株式会社が販売し、提供する「ソフトウエア」という。)の著作権は<br>Silhouette Research & Technology Ltdが保有しています。              |  |  |
| 前述の著作権のある著作物は著作権法のみならず知的所有権に関するその他の法律および条約の下で保護されています。                                                                                    |  |  |
| 使用ライセンス                                                                                                    |  |  |
| 本ソフトウエアは、本ソフトウエアがインストールされたコンピュータ1台につき1ライセンスとし、使用者はその条件の下において、本ソフトウエアの非独占使用権を有<br>するものとします。                                                |  |  |
| 禁止事項                                                                                                    |  |  |
| (1) 契約上規定されていない限り、本ソフトウエアをコピーすることは禁じられています。                                                                                               |  |  |
| (2) 本ソフトウエアが生成し、提供するCutting Master for DLC のファイルフォーマットを含め、本ソフトウエアのリバースエンジニアリング、逆コンパイル、逆アセン<br>ブル、修正、変更、または派生的なソフトウエアの作成を禁じます。             |  |  |
| (3) ソースコード、ヘルプファイル、またはコードユニットを含む本ソフトウエアの一部を利用、複製、または流通させることを禁じます。                                                                         |  |  |
| (4) グラフテック株式会社による書面での明示的同意なく、第3者に本ソフトウエアを譲渡、頒布または自動的公衆送信可能にすることを禁じます。                                                                     |  |  |
| (5)本ソフトウエアがファームウエアとの通信に利用する手法を模倣、または複製することを目的として、本ソフトウエアが通信するハードウエアシステムのファームウエ<br>アをリバースエンジニアリング、逆コンパイル、逆アセンブルする手段として本ソフトウエアを使用することを禁じます。 |  |  |
|                                                                                                    |  |  |
| 同意しませんの同意しませんの同意します                                                                                                    |  |  |

## 2-3. ユーザーマニュアルについて

Cutting Master for DLC のユーザーマニュアルは、ソフトウェア起動後、[ヘルプ] – [ユーザーマニュアル] より確認することができます。

| 🗯 Cutting Master for DLC ファイル(F) 編集(E) DLC | ヘルプ                             |
|--------------------------------------------|---------------------------------|
|                                            | 検索                              |
| 🖛 ൚ 🖸 Q 🍓 🗲 🦉 🕀                            | ユーザーマニュアル                       |
| 名称未設定-1 ×                                  | ソフトウェアライセンス契約<br>Graphtecウェブサイト |

## 3. Cutting Master for DLC を起動する

Cutting Master for DLC では、以下の機能を使用することができます。

### ●トンボ作成機能

作成したデザインに対して、DLC1000 で位置合わせをおこなうための「トンボマーク」を簡単に追加することができます。

●カットラインデータの出力機能

カットラインデータは、専用のプレビューウィンドウにより、簡単な設定で DLC1000 へ出力することができます。

### 3-1. Illustrator からの起動方法

Illustrator から、「Cutting Master for DLC」を起動する場合は、以下の手順で行います。 ※ 画面説明は Windows 環境ですが、Mac 環境でも同様の手順で起動します。

```
▲ 注意
デザイン (オブジェクトデータ) がない場合、[Cutting Master for DLC] メニューはグレーアウトして選択できません。
```

## ■ トンボを作成する場合

[ファイル] メニューから [Cutting Master for DLC] – [トンボ] を選択します。

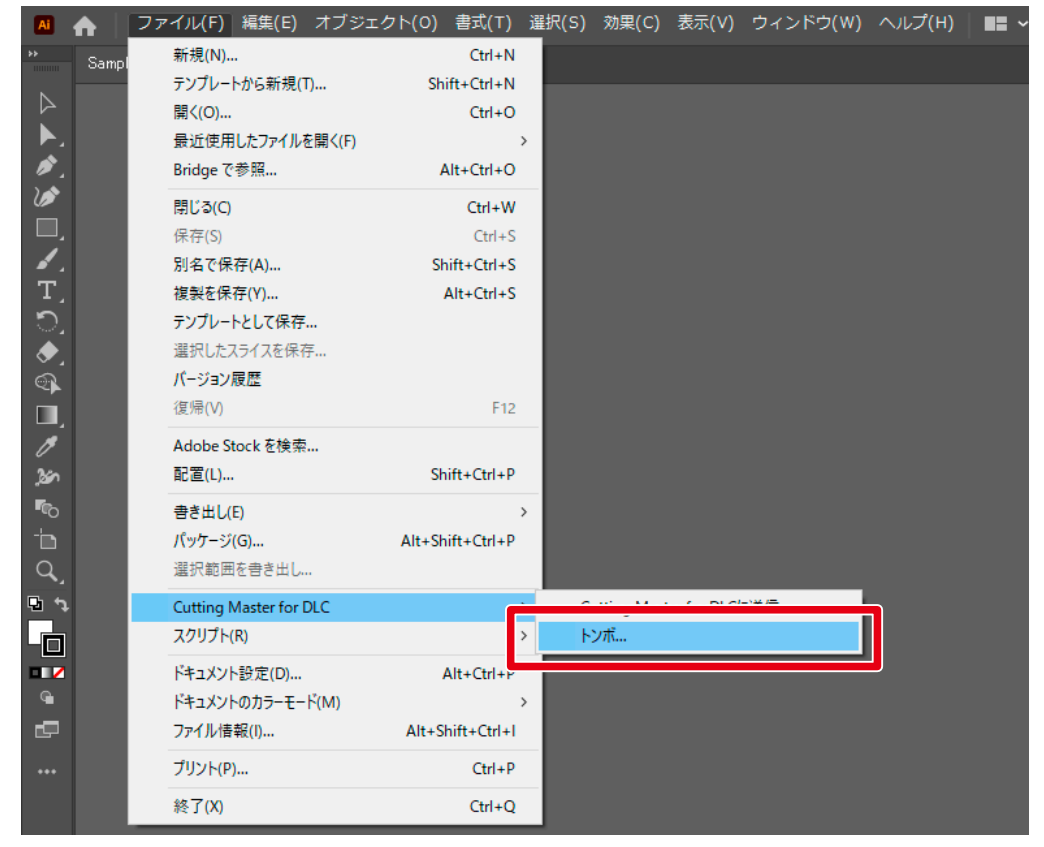

## ■ カットラインデータを出力する場合

[ファイル]メニューから [Cutting Master for DLC] - [Cutting Master for DLCに送信]を選択します。

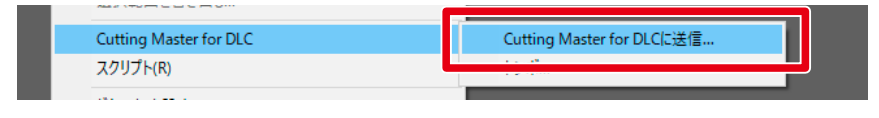

## 3-2. CorelDRAW からの起動方法 (Windows 環境)

CorelDRAW から、「Cutting Master for DLC」を起動する場合は、以下の手順で行います。

### <u> 注</u>意

```
デザイン(オブジェクトデータ)がない場合、[DLC Registration Marks] メニューや [Send to Cutting Master for DLC] メ
ニューを選択しても動作しません。
```

### ■ トンボを作成する場合

[起動] メニューから [DLC Registration Marks] を選択します。

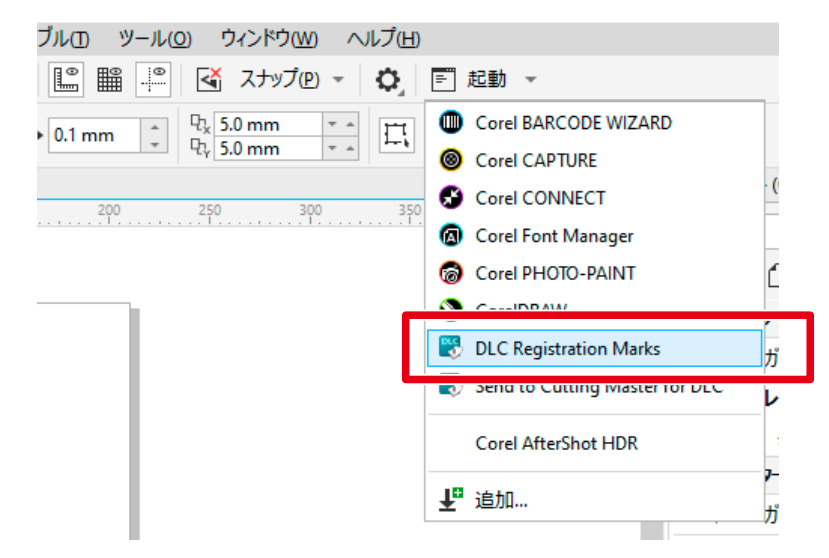

### ■ カットラインデータを出力する場合

[起動] メニューから [Send to Cutting Master for DLC] を選択します。

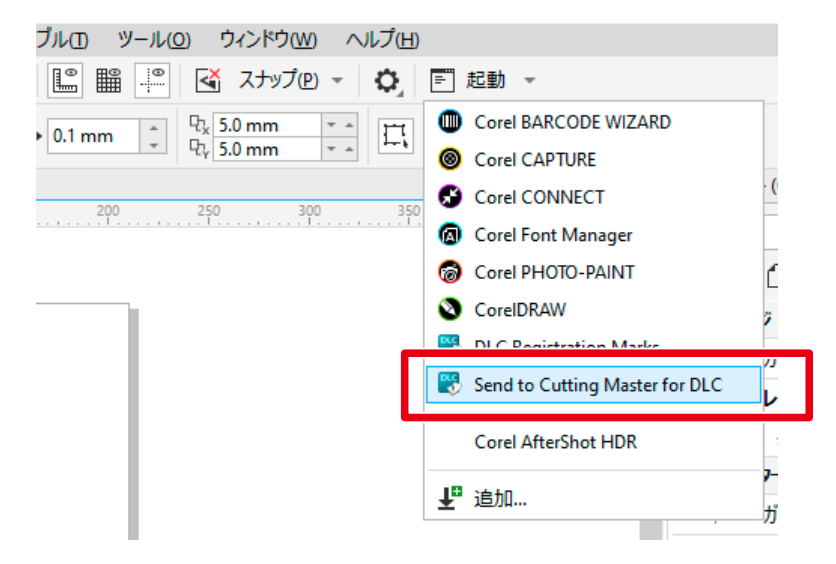

●本書の記載事項は、お断りなく変更することがありますのでご了承ください。

 Cutting Master for DLC インストールガイド
 2020年06月30日発行

 (CMforDLC10-UM-502)
 第1版

発行 横浜市戸塚区品濃町503-10グラフテック株式会社